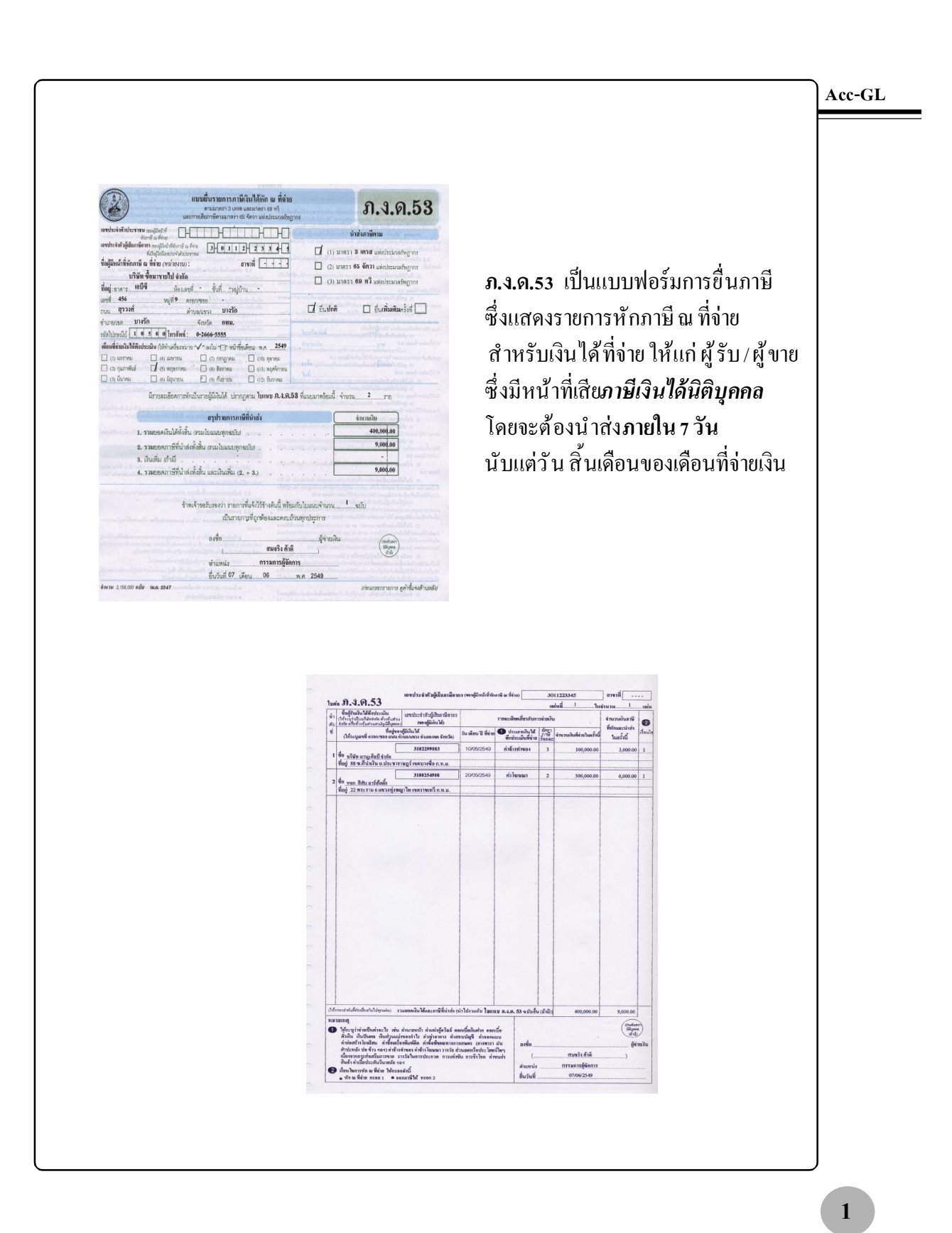

### บันทึกข้อมูล-ภ.ง.ด.53

Edit ประสาวัน เครื่องมือ ระบบ Info Window Control

Acc-G

- วิธีที่ 1 : ดึงข้อมูลอัตโนมัติ
- ณ.เมนู <u>ฟอร์มภาษี</u>
- 1. คลิกแถบ<u>ภ.ง.ด.3</u>
- กดแป้นกีย์บอร์ด<u>F2</u> หรือกลิก (เพื่อเพิ่มหน้าเอกสาร)

4. คลิกปุ ี ม<u>ดึงข้อมูลจาก หัก ณ ที่จ่าย</u> โปรแกรมสามารถดึงข้อมูลจากส่วนของ ใบรับรองหัก ณ ที่จ่ายที่บันทึกไว้ โดยจะ โอนข้อมูลตามเดือนที่เลือกในข้อ 3

5. จากนั้น จะมีข้อความขึ้นมา

ให้คลิกปุ ม<u>¥es</u>

- 3. ประจำเดือน : ให้คลิก 두

[0001] บริษัท ซื้อมาขายไป จำกัด (PERIODIC) 2549

|                    |                |                        | and possi        | 100               |            | ( mm.accorn       |                        |              |
|--------------------|----------------|------------------------|------------------|-------------------|------------|-------------------|------------------------|--------------|
| ใบรับรองทัก ณ เ    | ไจ่าย 3 ก.ง    | นตร์ กง                | I.A. 3           | ก.ง.ด. 53         |            | ก.พ. 30           | Net                    | บียนชื่อ     |
| ประจำเดือน ธันวาคง | 🕴 🕜 ยื่นวันที่ | 07/01/2550             | [ เลขที่         | =เลขที่รอ SAVE=   | set        | 🖲 (1) ขึ้นปกติ 🔘  | (2) ขึ้นเพิ่มเติมค     | รังที่       |
|                    |                |                        |                  | รายละเจียดเกี่ยว  | เก้นการจ่า | ายเงิน            | <b>ล</b> ดดเงินภาษีที่ | พักและน่าส่ง |
| กำดับ รหัส         | ชื่อผู้มีเ     | งินได้ ว               | .ด.ป. ที่จ่าย    | ประเภทเงินได้     | ลามี%      | จำนวนเงินที่จ่าย  | เงินภาษีที่หัก         | เ เงื่อนไข   |
| 1                  | <u>คำแนะนำ</u> |                        |                  |                   |            | X                 |                        |              |
|                    |                |                        |                  |                   |            |                   |                        |              |
|                    | - 🗳 iauè       | ว์อมูลใบรับรองหัก ณ ห่ | ที่ล่ายที่อยู่ให | แรอบเดือนภาษีนี้- | เข้าสู่ ก. | ง.ด.53 ?          |                        |              |
|                    | - <b>B</b> -   |                        |                  | No                |            |                   |                        | +            |
|                    |                |                        | <b>4</b>         |                   | -          |                   |                        |              |
| 1                  |                |                        |                  |                   |            |                   |                        | )            |
| าวม 🔽 าย           | ใบค่อ 🔽 าเ     | ໝັນ                    |                  |                   | ни         |                   |                        | _            |
| จธีบาย             | 26             |                        |                  | +                 |            | เงินเพิ่ม (ถ้ามี) |                        | +            |
| ดังข้อมูลจาก       | เห้ก ณ ที่จ่าย | -4                     |                  |                   |            | รวมภาษีทั้งสิ้น   |                        |              |
| เป็นเออสอส         |                |                        |                  |                   |            |                   |                        |              |

- 5อสักครู่...โปรแกรมจะคึงข้อมูล จากหัก ณ ที่จ่ายมาให้อัตโนมัติ โปรคตรวจสอบ ถ้าต้องการแก้ ใข ให้พิมพ์แก้ ไขได้ ทันที
- 7. เสร็จแล้วให้จัดเก็บข้อมูล โดยกดแป้นคีย์บอร์ค<u>F9</u> หรือคลิก

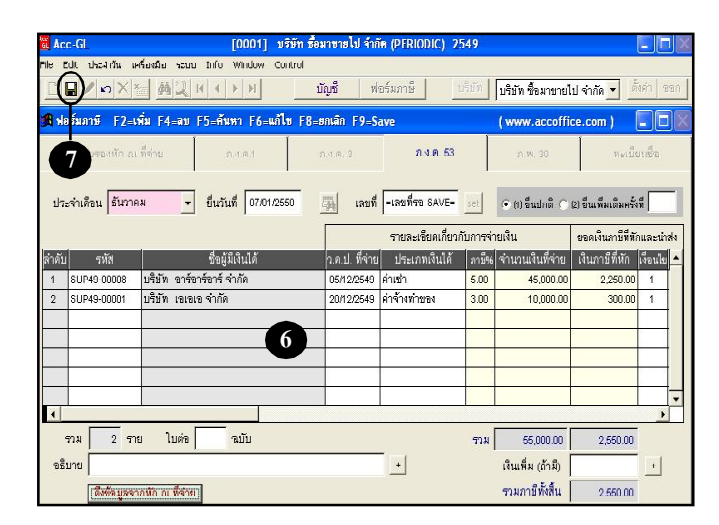

Acc-GL

### วิธีที่ 2 : บันทึกข้อมูลเอง

ณ. เมนู <u>ฟอร์มภาษ</u>ี

- 1. คลิกแถบ<u>ภ.ง.ด.3</u>
- กดแป้นดีย์บอร์ด<u>F2</u> หรือคลิก 
   (เพื่อเพิ่มหน้าเอกสาร)
- สิ Acc-GL
   [0001]
   บริษัท ซึ่งมายงะไป จำกัด (PERIODIC)
   2549
   Image: Control

   File Edit ประจำกัน เครื่องมือ ระบบ Info Window Control
   Image: Control
   Image: Control
   Image: Control

   Image: Control
   Image: Control
   Image: Control
   Image: Control
   Image: Control

   Image: Control
   Image: Control
   Image: Control
   Image: Control
   Image: Control

   Image: Control
   Image: Control
   Image: Control
   Image: Control
   Image: Control

   Image: Control
   Image: Control
   Image: Control
   Image: Control
   Image: Control

   Image: Control
   Image: Control
   Image: Control
   Image: Control
   Image: Control

   Image: Control
   Image: Control
   Image: Control
   Image: Control
   Image: Control

   Image: Control
   Image: Control
   Image: Control
   Image: Control
   Image: Control

   Image: Control
   Image: Control
   Image: Control
   Image: Control
   Image: Control

   Image: Control
   Image: Control
   Image: Control
   Image: Control
   Image: Control

   Image: Control
   Image: Contreto
- **3. ประจำเดือน :** ให้คลิก 두
- **4. <u>รหัส</u> : ระบุรหัส** 
  - อ้าจำรหัสได้ ให้พิมพ์รหัส ได้ทันที แล้วกดแป้น <u>Enter</u>
- 🛚 ฟอร์มภาษี F2=เพิ่ม F4=ลบ F5=ดันหา F6=แก้ไข F8=ยกเลิก F9=Save (www.accoffice.com) . 0 ก.ง.ด. 53 3 ประจำเดือน มีถุนายน ยื่นวันพี่ 07.07/264 เลขที่ =เลขที่รอ SAVE= 📀 (1) ขึ้นปกติ 🔿 (2) ขึ้นเพิ่มเติมครั้งที่ รายละเอียดเกี่ยวกับการจ่ายเงิน ขอดเงินภาษีที่หักและน่าส่ง ชื่อผู้มีเงินได้ ประเภทเงินได้ ภาษีน จำนวนเงินที่จ่าย เงินภาษีที่หัก เงือนไข ว.ค.ป. ที่จ่าย รันเป็นวันที่ 7 ของเคือนถัคไป ให้อัตโนมัติ ถ้าต้องการเปลี่ยน ให้พิมพ์เปลี่ยนได้ทันที 4
- อ้าจำรหัสไม่ได้ ให้กดแป้น <u>F3</u>
   หรือ <u>ดับเบิ้ลคลิก</u> (เพื่อเลือกจากทะเบียน)

(a) ให้พิมพ์ค้นชื่อ/รหัส ที่ต้องการ

(b) เมื่อได้ชื่อที่ต้องการแล้ ว ให้คลิกปุ่ ม<u>กดEnter=เลือก</u>

|             | ดันหา    | ซื่อและเลือก         |             | เพิ่มชื่อ |   |
|-------------|----------|----------------------|-------------|-----------|---|
|             |          | ด ค้นรหัส () ค้นชื่อ |             |           |   |
|             | ค้นหา    |                      | a 🗖 🗖 คันคำ |           |   |
| รหัส        | ตำนำหน้า | ชื่อ                 |             | ที่อยู่   |   |
| SUP49-00001 | บรีบัท   | เขเขเข จำกัด         |             |           |   |
| SUP49-0002  | บริษัท   | มิมิมี จำกัด         |             |           |   |
| SUP49-00003 | บริษัท   | ชีชีชี จำกัด         |             |           |   |
| 0UF40 00004 | ນຈີນັກ   | ก็ก็ก็ ว่ากัก        |             |           |   |
| SUP49-00005 | ร้าน     | เอพ่เอพ่เอพ่ จำกัด   |             |           |   |
| SUP49-00006 | บริษัท   | จีจีจี จำกัด         |             |           |   |
| SUP49-00007 | บริษัท   | เจเจเจ จำกัด         |             |           | _ |

5. <u>ว.ด.ป.ที่จ่าย</u> : ใส่วันเดือนปีที่จ่าย หรือ กดแป้นกีย์ บอร์ด<u>F7</u> (เพื่อรันเป็นวันที่บังจุบัน)

 ประเภทเงินได้ : ให้้ดับเบิ้ลคลิก หรือ กดแป้นลีย์ บอร์ด<u>F3</u>

| A Na   | ร์มภาษี F2=เ     | พิ่ม F4=ลบ     | F5=สัมหา F6=     | แก้ไข F8 | =ยกเลิก       | F9=Sav     | 8               |          | ( www.accoffic     | e.com )               |          | X                | Acc-GL |
|--------|------------------|----------------|------------------|----------|---------------|------------|-----------------|----------|--------------------|-----------------------|----------|------------------|--------|
|        | ใบรับรองทัก ณ    | ที่จ่าย        | 24.61            |          | n.4.A.        |            | ก.ง.ด. 53       |          | n.w. 30            | Viet                  | ยนชื่อ   |                  |        |
| ประ    | ส่าเดือน มีถุนาย | u <u>-</u>     | ยื่นวันที่ 07/0  | 7/2549   | <b>H</b>      | เลขที่ [   | =เลขที่รอ SAVE= | set      | ⊙ (1) ขึ้นปกติ O   | (2) ขึ่นเพิ่มเติมครั้ | พื่      |                  |        |
|        |                  |                |                  |          |               |            | ราชละเอียดเกี่ย | ากับการจ | ่ายเงิน            | ขอดเงินภาษีที่        | โกและน่  | าส่ง             |        |
| ล่าดับ | รหัส             |                | ชื่อผู้มีเงินได้ |          | <b>J.</b> Ø.1 | ]. ที่จ่าย | ประเภทเงินได้   | ภาษีร    | 6 จำนวนเงินที่จ่าย | เงินภาษ์ที่หัก        | เงื่อนไช | *                |        |
| 1      | SUP49-00013      | บริษัท พีซีเซล | ห์วิส จำกัด      |          | 03/0          | 6/2549     | •               |          |                    |                       |          | Ĩ                |        |
|        |                  |                |                  |          |               |            |                 |          |                    |                       |          |                  |        |
|        |                  |                |                  |          |               |            |                 |          |                    |                       |          |                  |        |
|        | s                |                |                  |          | _€            | 5          |                 | 2        |                    |                       |          | $\left  \right $ |        |
|        | 8                |                |                  |          |               |            |                 |          | 1 1                |                       |          | $\frac{1}{2}$    |        |
| _      |                  |                |                  |          | -             |            |                 |          | -                  |                       | -        |                  |        |
| 1      |                  | 2              |                  |          | 1             |            |                 |          | 1                  |                       | L .      | V                |        |

(6.1) จากนั้น จะมีหน้าต่างขึ้นมา ให้ใส่รายละเอียดการจ่าย แยกแต่ละประเภทเงินได้

### (6.2) <u>ประเภทเงินได</u>่ ให้ดับเบิ้ลคลิก

หรือ กดแป้นคีย์บอร์ค<u>F3</u> (เพื่อเลือกประเภทเงินได้และ%ภาษีที่หัก)

(a) คลิกเลือก ประเภทเงินได้

(b) เสร็จแล้ว คลิกปุ ่ม<u>Enter= **เลือก**</u>

| างค53-ประเภท<br>ชื่อ ∫บริษัท | เงินให้ 6.1        | คึ่ง % อั              | ์ตโนมัติต <sup>า</sup> | เมประ                        | ะเภทเงิน      | เที่เลือก |          |
|------------------------------|--------------------|------------------------|------------------------|------------------------------|---------------|-----------|----------|
| ว.ค.ป.ที่จ่าย                | ประเภทเงินได้      | กาบี %                 | จำนวนเงินท์            | <b>โ</b> จ่าย                | ภาษีที่       | ที่หัก    | เงื่อนไข |
| 03/06/2549                   | ต่าบริการ          | 3.00                   | 1,5                    | 00.00                        |               | 45.00     | 1        |
| 11                           |                    | เภทเงินได้ที่ต้องหักม  | าาษี ณ ที่จ่าย         |                              |               | ×         |          |
| 11                           | <b>0.2</b><br>Айми | ติแได้ที่ตัดจ          | ănnit n tin            | 🔽 ดับเล่า<br>2. การ์สี่กับ 🔺 | Ψ             |           |          |
|                              |                    | ด่างลำ<br>ดำจ้างก่าวลง |                        | 6.00<br>3.00                 | Enter = Liken |           | 37       |
|                              | -                  | รางวัลในการประกวด      |                        | 5.00                         | 12 - 1Åu      | 45.00     |          |
|                              |                    | การแข่งขัน             |                        | 5.00                         | F4 = 811      |           |          |
|                              |                    | ค่าโฆษณา               |                        | 2.00                         | FR = = Ma     |           |          |
|                              |                    | ค่าเพ็การ              |                        | 3.00                         |               |           |          |
|                              |                    |                        |                        |                              |               |           |          |

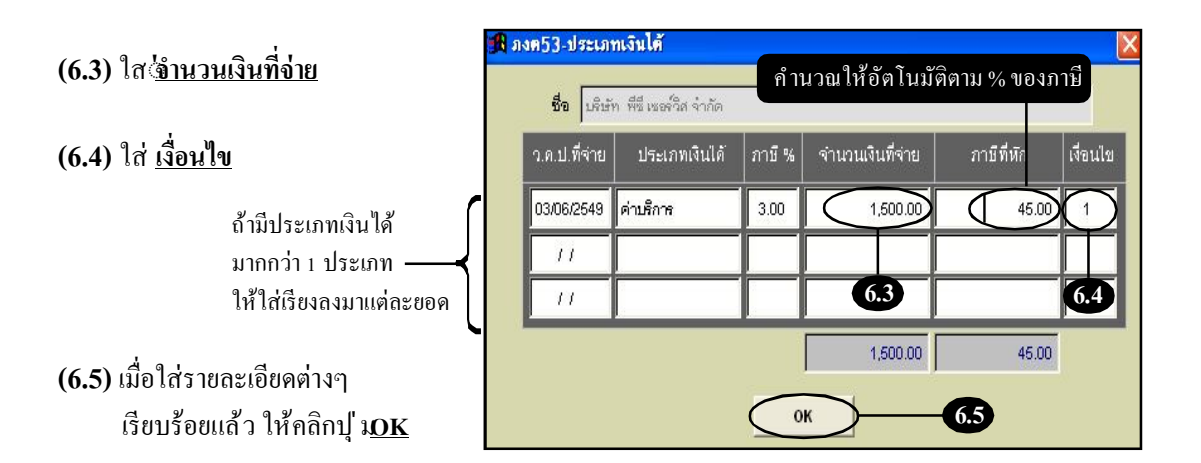

# 7. ใส่รายละเอียครายต่อไป (ถ้ามี)(วนกลับไปดูที่ข้อ 4-6)

| <b>1A</b> Na | ร์มภาษี       | F2=เพิ่ม F4=เ   | เบ F5=ค้นหา F6=แก้ไข                      | F8=#ntân F9=  | Save                     | ( www.accoffi                      | ce.com )                        | Acc-GL |
|--------------|---------------|-----------------|-------------------------------------------|---------------|--------------------------|------------------------------------|---------------------------------|--------|
|              | ใบรับรอง      | พัก ณ พี่จ่าย   | n.v.n.1                                   | n.4.0. 3      | ก.ง.ค. 53                | n w. 30                            | ทะเบียนชื่อ                     |        |
| ประ          | ะจ่าเดือน  ร่ | มิถุนายน        | <ul> <li>ขึ้นวันที่ 07.07./254</li> </ul> | 3 🛒 182       | ที่ (=เลยที่คอ SAVE= set | © (1) ອື່ແປກສິ O                   | (2) ขึ้นเพิ่มเติมครั้งที่       |        |
|              |               |                 |                                           |               | รายละเอียดเกี่ยวกับก     | ารจ่ายเงิน                         | ยอดเงินภาษีที่ทักและนำส่ง       |        |
| ล่ำดับ       | รหัส          |                 | ชื่อผู้มีเงินได้                          | า.ด.ป. ที่จ่า | เ ประเภทเงินได้ ก        | าษี% จำนวนเงินที่จ่าย              | เงินภาษีที่หัก เงื่อนไข 🔺       |        |
| 1            | SUP49-000     | )13 บริษัท พีซี | เขอร์วิส จำกัด                            | 03/06/2549    | ด่าบริการ 3              | .00 1,500.00                       | 45.00                           |        |
| 2            | P             |                 |                                           | - 11          |                          |                                    |                                 |        |
|              | 7             |                 |                                           |               | กดแ                      | ป้นคีย์บอร์<br>ในเวือนพื่ง         | ัด <u>Enter</u><br>ประกัตวิมษัส |        |
|              |               | -               |                                           |               | มามพุ<br>หรือ            | <del>เคมง</del> ะเพม<br>กดแป้นคีย์ | บอร์คF2                         |        |
| •            |               |                 |                                           |               |                          |                                    | •                               |        |

### 8. จัคเก็บข้อมูล โดยกลิก 📗 หรือ กดแป้นคีย์ บอร์ด<u>F9</u>

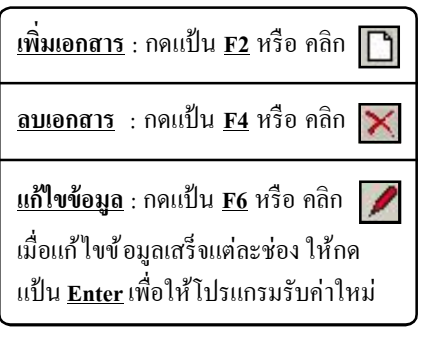

| ข้อมาขายไป จำกัด 🔹 👬                                           |
|----------------------------------------------------------------|
|                                                                |
| ww.accoffice.com )                                             |
| ก.พ. 30 ทะเบียนชื่อ                                            |
| เ ขอดเงินภาษีที่หักและ<br>ของเงินซึ่งวง เป็นเวอซีซี่มัง เรื่อง |
| นวนเงินที่จาย เงินภาษีที่หัก เงือนไ                            |
| 30,000,00 600,00 1                                             |
| 5,000.00 150.00 1                                              |
|                                                                |
|                                                                |
|                                                                |

#### เทคนิคการแก้ไขข้อมูล-สำหรับฟิลด์ที่เป็นตัวเลข

- -ให้ลากเมาส์คลุมตัวเลขเดิมที่มีอยู่
- กดแป้นคีย์บอร์ด<u>Delete</u>
- พิมพ์ตัวเลขใหม่ทั้งหมด
- เสร็จแล้ว กดแป้นคีย์บอร์ค<u>Enter</u>
- (เพื่อให้ โปรแกรมรับค่าตัวเลขใหม่)

### พิมพ์-ภ.ง.ด.53

ใบรับรองหัก ณ พี่จ่าย

ยื่นวันที่ 07/01/2550

ประจำเดือน ธันวาคม

#### 1. ณ.แถบ <u>ภ.ง.ด.53</u>

- ให้หน้าจออยู่ที่หน้าเอกสาร ที่ต้องการจะพิมพ์
- 3. คลิกปุ่ ม<u>Preview</u> 🚺 เพื่อดูภาพก่อนพิมพ์
  - การ Preview จะเลือกแบบ 1, 2, 3 ก็ ได้ แล้วแต่การจัดเก็ บแบบฟอร์ม - ดูรายละเอียดที่หัวข้อ **"จัดเก็บเข้าแบบ 1,2,3" (บทที่ 20)**

### 4. ข้อมูลจะแสดงให้เห็นทางจอภาพ

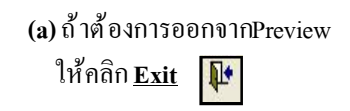

(b) ถ้าต้องการพิมพ์ออกทาง เครื่องพิมพ์ ให้คลิก <u>Print</u>

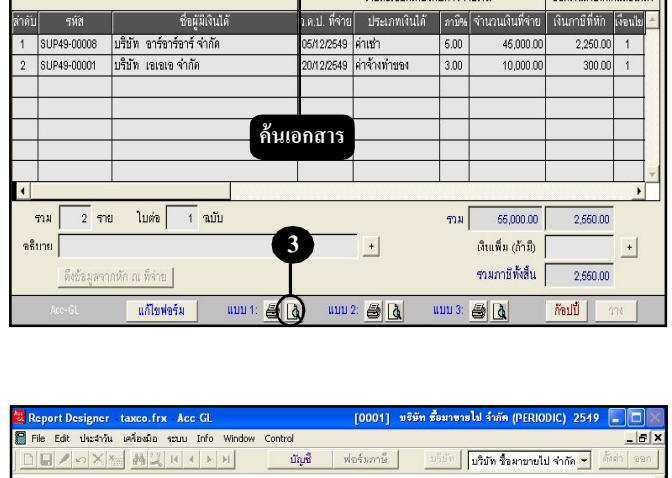

| เมส       | a 51. 1. 11. 53                                                                                                    |                                                   |                                   |                               | u                          | ปนที่ 1 ใน               | ล้านงน 1    | win |  |
|-----------|----------------------------------------------------------------------------------------------------|---------------------------------------------------|-----------------------------------|-------------------------------|----------------------------|--------------------------|-------------|-----|--|
| ສຳ<br>ອັນ | ขอสูงบ้างนี้เขาที่หนับระเม่น แต่ๆประจำควุญสอรกษอากร<br>(ได้ระบุร่าเป็นบริษัชงกัด ทั้งเพ้นส่วน<br>(ของผู้มีเป็นได้) |                                                   |                                   | ราชละเสียดเพี่ยวกับการจ่ายมิน |                            |                          |             |     |  |
| N.        | ที่อยู่ของ<br>(ให้ระบเลขที่ทรอก/ชอบ ถนั้นท่                                                                        | วันเสือนปีที่ล่าย                                 | ประเภทมินได้<br>สังประเมินที่จ่าย | อัตรา<br>ภาษี<br>จัดสละ       | จำนวนเงินที่อ่ายในครั้งนี้ | ทหกและนำสง<br>ในครั้งนี้ | เงื่อนไ     |     |  |
| 1         | 37-<br>ชื่อ บริษัท อาร์อาร์อาร์ ลำลัด<br>ที่อยู่ 1000 ถ.ทรงวาคสัมพันธ                                              | <u>0 1 2 2 4 2 3 3 3 4</u><br>วงศ์ กรุงเทพฯ 10100 | 05/12/2549                        | ค่าเข่า                       | 5                          | 45,000.00                | 2,250.00    | 1   |  |
| 2         | 3)-[<br>ชื่อ บริษัท อดอจำกัด<br>ที่อย่                                                                             | 0155+6684+2                                       | 20/12/2549                        | ค่าข้างทำของ                  | 3                          | คลิก                     | ເพื่อเลื่อเ | เด  |  |

<u>ใบต่อ-ภ.ง.ด.รร</u> สามารถใช้ฟอร์ม-พิมพ์ลงกระคาษเปล่าของโปรแกรมในการยื่นได้ <u>ใบแรก-ภ.ง.ด.รร</u> ด้องยื่นด้วย-แบบฟอร์มของสรรพากร (ซึ่งแต่ละ Lot จะไม่เหมือนกัน) ดังนั้น เพื่อไม่ต้อง ปรับแต่งฟอร์มบ่อยๆ อาจจะใช้วิธีถ่ายเอกสารฟอร์มเปล่า-ฉบับที่ท่านได้ปรับแต่งฟอร์มในโปรแกรมไว้แล้ว เก็บไว้สำหรับใช้ครั้งต่อๆไป หรือ อาจจะใช้ปากกากรอกยอดสรูปลงในฟอร์ม (เฉพาะแบบยื่นใบแรก)

#### Acc-GL

ทะเบียนซึ่

(2) ขึ้นเพิ่มเดิมครั้งที่

set

## ก็อปปี้ –ภ.ง.ด.53

- **1.** ณ.แถบ <u>ภ.ง.ด.53</u>
- ให้อยู่ที่หน้าเอกสาร ที่ต้องการจะก็อปปี้
- **3.**คลิกปุ่ ม<u>ก็อปปี้</u>
- **4.** จากนั้น ปุ่ <u>มาง</u> จะActive ขึ้นมา ให้คลิกปุ่ ม<u>ภาง</u> ได้ทันที
- 5. จะได้ ข้อมูลที่ก็อปปี้มา (โดยจะขึ้นเป็น<u>เลขที่รอ Save</u>ไว้ให้ก่อน)

โปรคตรวจสอบข้อมูลที่ก็อปปี้มา ถ้าต้องการแก้ไขข้อมูล ให้พิมพ์แก้ไขได้ทันที

6. เสร็จแล้ ว ให้จัดเก็บข้อมูล โดยกดแป้นคีย์บอร์ด<u>F9</u> หรือ คลิก **โต** (เลงที่จะรันให้อัตโนมัติ)

| sk A   | รัมภาษี F2=เ      | พื่ม F4=ลบ      | F5=ค้นหา F6=แก้ไข     | F8=ยกเล็ก F9=S | ave              |           | ( www.accoffi     | ce.com )              |           |
|--------|-------------------|-----------------|-----------------------|----------------|------------------|-----------|-------------------|-----------------------|-----------|
|        | ใบรับรรงนัก ณ     | ที่จ่าย         | กงด1                  | 0-             | - (1.N.M. 53     | $\geq$    | กพ.30             | พะเร็                 | ะเบร็จ    |
| 1ls:   | จ่าเด็ลน   ธันวาศ | 1u <u>-</u>     | ที่นวันที่ 07/01/2550 | (สุมพื่        | CT50-0001        | set       | 🖲 (1) ขึ้นปกติ 🔿  | (2) อื่นเพิ่มเติมครั้ | ัส<br>สุท |
|        |                   |                 |                       |                | รายละเอียดเกี่ยว | กับการจ่า | ายเจ็น            | ขอดเงินภายีที่ห่      | โกและนำส่ |
| ล่าดับ | รหัส              |                 | ชื่อผู้มีเงินได้      | า.ค.ป. ที่จ่าย | ประเภทเงินได้    | สาบี%     | จำนวนเงินที่จ่าย  | เงินภาษีที่หัก        | เงื่อนไป  |
| 1      | SUP49-00008       | บริษัท อาร์า    | ราร์ชาร์ จำกัด        | 05/12/2549     | ค่าเข่า          | 5.00      | 45,000.00         | 2,250.00              | ) 1       |
| 2      | SUP49-00001       | บริษัท เอเจ     | เข จำกัด              | 20/12/2549     | ก่าจ้างท่าของ    | 3.00      | 10,000.00         | 300.00                | ) 1       |
|        |                   |                 | 2Å                    | ้นหาเอกส       | เรทิต้องกา       | ร<br>     |                   | 2<br>2<br>2           |           |
| •      |                   |                 |                       |                |                  |           |                   | 3                     | 4         |
| 9      | กม 2 รา           | ย ใบต่อ         | 1 ณบับ                |                |                  | รวม       | 55,000.00         | 2,550.00              | Г         |
| ขธิเ   | มาย               |                 |                       |                | +                |           | เงินเพิ่ม (ถ้ามี) |                       | +         |
|        | ดีงข้อมูลจา       | ากทัก ณ ที่จ่าย |                       |                | _                |           | รวมภาษีทั้งสิ้น   | 2,550.00              |           |
|        | Acc+GL            | แก้ไขท          | ไซร์ม แบบ 1: สู       | 5 👌 📖          | 2 8 4            | แบบ 3:    | 0 Q (             | ก๊จปปี                | 211       |

| A vla  | อัมภาษี F2=เ                     | .พื่ม F4=ลบ F5=ต้นหา F6=แก้ไข                  | F8=ยกเลิก F9=S | ave 🕞             |              | ( www.accoffi    | ce.com )                |        |
|--------|----------------------------------|------------------------------------------------|----------------|-------------------|--------------|------------------|-------------------------|--------|
|        | <b>б</b> р <del>а</del> талій па | เพื่อบ ก.ง.ต.ป                                 | n 1.9. 3       | Л.N.A. 53         |              | n W. 30          | กะเบีย                  | นซีอ   |
| ประ    | ะจำเดือน   ธันวาศ                | าม <u>▼</u> ยื่นวันที่ <mark>07/01/2550</mark> | เลขที          | ะเลขพี่รอ SAVE=   | ) <u>sel</u> | 🖲 (1) ขึ้นปกติ 🔿 | (2) ขึ้นเพิ่มเติมครั้งใ | 1      |
|        |                                  |                                                |                | รายละเจียดเกี่ยวเ | าับการจ่า    | ายเงิน           | ขอดเงินภาบีที่พัก       | และเ   |
| ล่ำดับ | รหัส                             | ชื่อผู้มีเงินได้                               | ว.ค.ป. ที่จ่าย | ประเภทเงินได้     | ภาษี%        | จำนวนเงินที่จ่าย | เงินภาษีที่หัก          | งื่อนไ |
| 1      | 3UP49-00008                      | บริบัท อาร์อาร์อาร์ จำกัด                      | 05/12/2549     | ค่าเข้า           | 5.00         | 45,000.00        | 2,250.00                | 1      |
| 2      | SUP49-00001                      | บริบัท เอเอเอ จำกัด                            | 20/12/2549     | ดำจ้างทำของ       | 3.00         | 10,000.00        | 300.00                  | 1      |
|        |                                  |                                                |                |                   |              |                  |                         |        |
| 4      |                                  |                                                |                |                   |              |                  |                         |        |
| -      |                                  |                                                |                |                   | 60.11        | 66,000,00        | 9,660,00                |        |

Acc-GL